# MIRUMONI

### RZ-100C 取扱説明書

この度は本製品をお買い上げいただきありがとうございます。本製 品を安全にお使いいただくために、この取扱説明書をよくお読みの 上、正しくお使いください。

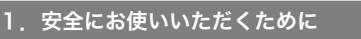

# ▲ 警告

■ 万一、発煙・異臭などがあった場合は、電源ケーブルを外してから、ご購入先または弊社サポートに連絡してください。そのままお使いになると火災や感電の原因になります。

■本製品を落としたり、強い衝撃を与えたりしないでください。 万一、落としたりケースを破損した場合は、電源ケーブルを外して から、ご購入先または弊社サポートに連絡してください。そのまま 使用すると、火災や感電の原因になります。

■ 本製品を改造、開封しないでください。火災や感電の原因になります。

電源ケーブルは、添付されているケーブルを使用してください。 それ以外のケーブルを使用すると故障、火災、および感電の原因となる場合があります。

# \land 注意

何らかの異常が発生するなどの緊急時以外は、電源ケーブルは はずさないでください。故障の原因になります。

■ 本製品をじんあいの多い所や、腐食性ガスのある環境、高温多 湿環境で使用しないください。故障の原因になります。

■ 本製品の周辺には、吸排気孔のためのスペースを必ず確保して ください。

# 2. 各部の名称と付属品

お使いになる前に、製品各部の名称と付属品を確認してください。付属品が不足 している場合や輸送中の損傷が見られる場合には、弊社サポートまでご連絡くだ さい。

#### サイドパネル

付属品

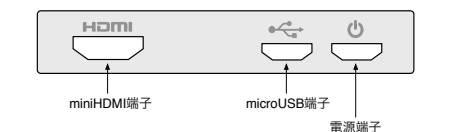

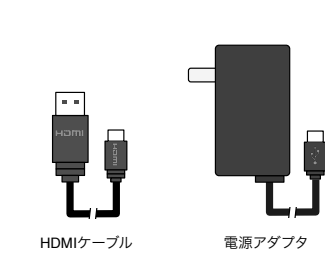

# 3. 設置ガイド

#### テレビに接続する

本製品のminiHDMI端子とテレビのHDMI端子を付属のHDMIケーブルで接続しま す。次に本製品の電源端子に電源アダプタを接続してコンセントにつなぎます。

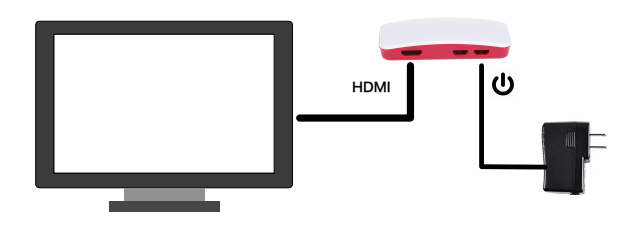

本製品のmicroUSB端子に接続できるUSBマウスがお手元にあれば、利用可能で す。次のWIFI設定作業が容易に行えますのでご利用ください。

#### Wifi に接続する

テレビの電源を入れ、入力切り替えボタンでHDMIを選びます。約1 分程度でテレビ画面に下図のようなWifi設定画面が現れます。テレビ のリモコンでWifiパスワードを入力して、ネットワークに接続してく ださい。リモコンの上下左右ボタンでポインターカーソルが移動し ます。決定キーでクリックです。接続ボタンを押すと再起動してネッ トワークに接続します。テレビ画面に「シリアル番号」が表示されれ ば、接続完了です。

|       | ネットワークに接続していません<br>170765A3800<br>ArPortAB<br>atam-Bok-g<br>01066623079<br>バスワード 888 |   |   |   |   |   |   |   |   | ▲<br>決定 ▶ |
|-------|--------------------------------------------------------------------------------------|---|---|---|---|---|---|---|---|-----------|
| 1 2 2 | 4 5                                                                                  | • | 7 | • | 9 | 0 | • | • | Ŀ |           |
| A 8 0 | 0 6                                                                                  | £ | G | н |   | 1 | 1 | ۷ | 5 |           |
| JKL   | M N                                                                                  | 0 | р | ٩ | R | 1 | : | < | > | THE       |
| STU   | v w                                                                                  | × | Y | z | Ŀ |   | Ŀ | 7 | ~ | SPACE     |

#### ③ スマートフォンで確認する

「みるモニ for iOS」または「みるモニ for Android」をスマートフォ ンにインストールして、起動します。初回起動時に「通知の許可」を 求められますので、許可してください。

「+」ボタンを押して、見守る本体を登録します。下図左のような登録画面が現れますので、テレビ画面に表示されているシリアル番号を 入力して、登録ボタンを押してください。下図右のようにステータス バーが表示されれば、登録完了です。

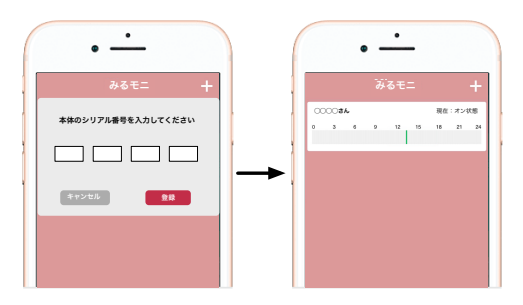

## 4.スマホアプリの利用

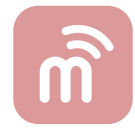

● スマホアプリ「みるモニ」について

iOS/Android 専用アプリ「みるモニ」に関する最新情報は弊社ホームページにてご案内いたします。

スマホアプリ「みるモニ」の設定について

スマホアプリ「みるモニ」に登録したシリアル番号で、複数の Mirumoni 本体を見守ることができますが、その際に個別に設定す る「名前」や「通知設定」は、本体に設定されるわけではありませ ん。設定を行ったスマートフォンに対する設定です。

同じ本体を複数のスマートフォンで見守る時、あるスマートフォン では「母」、別のスマートフォンでは「お義母さん」、「おばあ ちゃん」と設定できます。通知設定も同様です。

## 5. トラブルシューティング

● 「現在:記録されていません」と表示される

本製品の電源が正しく接続されていないか、ネットワークに接 続されていない可能性があります。

テレビの入力切り替えでHDMIを選択した時に、何も表示され ていない場合は、電源アダプタの接続を確認してください。

テレビの入力切り替えでHDMIを選択した時に、「ネットワー クに接続していません」と表示されている場合は、再度リモコ ンまたはUSBマウスを利用して、パスワードを入力して接続し てください。

● 「現在:検知できません」と表示される

テレビの入力切り替えでHDMIを選択した時に、何も表示され ていない場合は、HDMIケーブルの接続を確認してください。 ● テレビが点いているのに「現在:スタンバイ状態」と表示される

ステータスの更新周期は15分です。テレビのオン/オフ操作が 直ぐに反映されるわけではありません。15分以上経っても、「オ ン状態」と表示されない場合は、HDMI CEC」あるいは 「HDMI連動」が搭載されていないか、オフに設定されている 可能性があります。テレビの取扱説明書をご確認の上、オンに 設定してください。

● スマートフォンアプリに通知が来ない

スマートフォンの「設定」から「みるモニ」を選び、通知設定 を確認してください。

## 6. 製品仕様

| システム   | microSDカード(8GB)で供給 *1   |  |  |  |  |  |  |
|--------|-------------------------|--|--|--|--|--|--|
| HDMI端子 | miniHDMI ( Type-C ) 1.4 |  |  |  |  |  |  |
| USB端子  | USB2.0 Micro-B          |  |  |  |  |  |  |
| 電源端子   | USB Micro-B             |  |  |  |  |  |  |
| 電源     | 5V(USB経由で供給)            |  |  |  |  |  |  |
| 消費電力   | 500mW                   |  |  |  |  |  |  |
| 外形寸法   | 79×38×15mm (D×W×H)      |  |  |  |  |  |  |
| 対応テレビ  | HDMI CEC対応機種            |  |  |  |  |  |  |
| 動作環境   | 5 ~ 35°C                |  |  |  |  |  |  |

\*1 microSDカードは消耗品です。2年を目安に交換されることを推奨いたします。交換方法については弊社サポート窓口にお問い合わせください。

有限会社 NMS ホームページ: https://nms.ne.jp サポート窓口: support@nms.ne.jp

MIRUMONI 取扱説明書 初版 2019/7